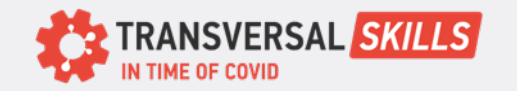

Join a Zoom Meeting from the Web

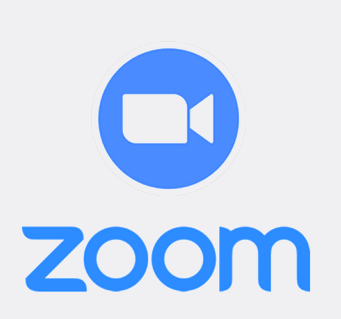

## CARD 5

There are several ways to join a Zoom meeting, from the browser, by using zoom desktop app or even from the mobile

How to join a Zoom meeting from a web browser

## **Google Chrome**

- 1. Open the Chrome browser.
- 2. Go to join.zoom.us.
- 3. Enter your meeting ID provided by the host/organizer.
- 4. Click Join.
- If this is your first time joining from Google Chrome, you will be asked to open the Zoom desktop client to join the meeting.
- (Optional) Select the Always open these types of links in the associated app check box to skip this step in the future.
- In the pop-up window, click **Open Zoom Meetings** (PC) or **Open zoom.us** (Mac).

Alternatively, you can join the meeting without downloading or opening the Zoom app, by opening the meeting with the web client.

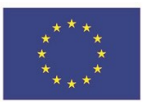

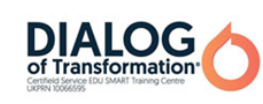

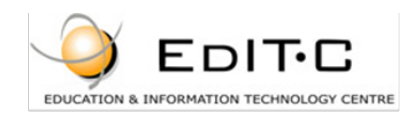

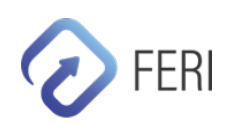